## Come installare Mozilla/Firefox

Premesso che non ho nessun interesse economico nella "promozione" di questo browser e che il concetto d'interesse economico è estraneo all'ideologia Open Source passo alle, semplici, istruzioni d'installazione di Mozilla/Firefox®.

Parto, in modo un po' pretestuoso, dall'assunto che, probabilmente, il Sistema Operativo che stai usando sia Windows $\mathbb{C}$  e  $\mathbb{R}$  con il suo browser Explorer $\mathbb{C}$  e  $\mathbb{R}$ .

In questo sito che ho costruito l'allineamento degli oggetti e le dimensioni dei caratteri sono stati fatti appositamente per Mozilla/Firefox®.

Usando altri browser non accadrà niente di particolare solamente, come ho già detto, gli allineamenti degli oggetti e la dimensione dei caratteri non sarà come l'ho pensata io.

Iniziamo.

Prima di tutto sarebbe bene "memorizzare" (più semplice di quello che s'immagina) queste pagine e chiudere tutte le applicazioni (browser incluso) per l'installazione di Firefox®, sarai, però, avvertito quando farlo.

Sito costruito per una corretta visualizzazione con Mozilla/Firefox

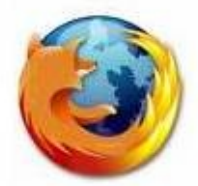

*Liberamente scaricabile da:* 

Prima cosa. Fare clic sul collegamento (quello sottolineato) ch'è sulla prima pagina di questo sito (Home page) o nella pagina

"Crediti".

Il collegamento manderà al sito Mozilla Italia, sezione Firefox.

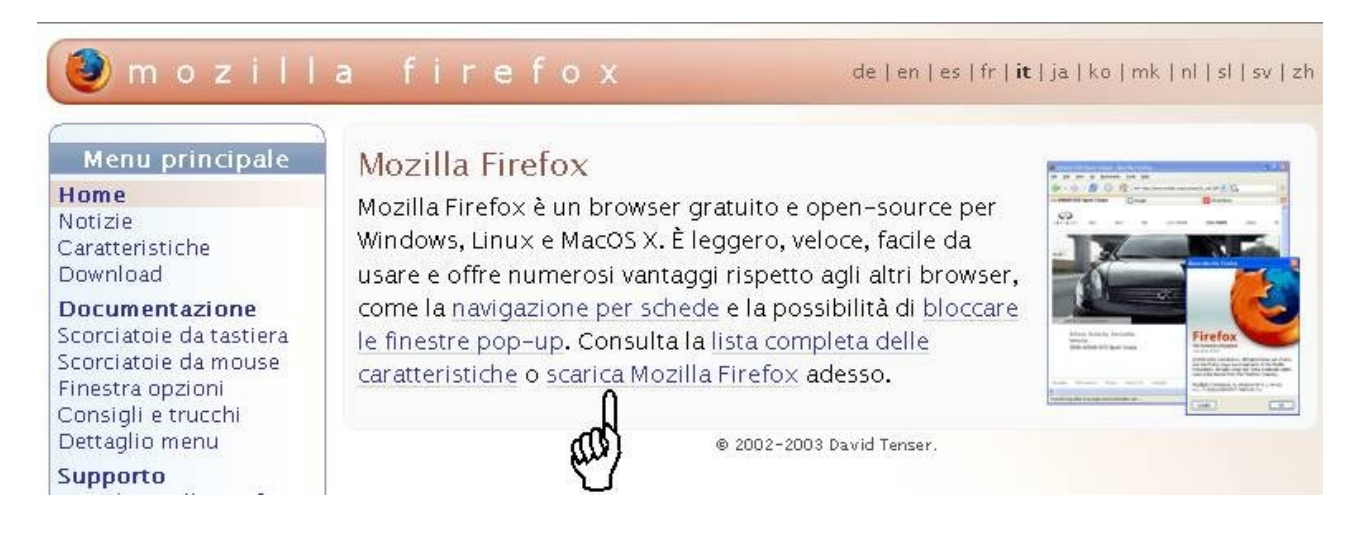

Fare click su "scarica Mozilla Firefox".

Supponendo che, appunto, tu come sistema operativo stia usando Windows, scaricati l'installer della versione 2.0. Giacché è migliore della versione 1.ecc.

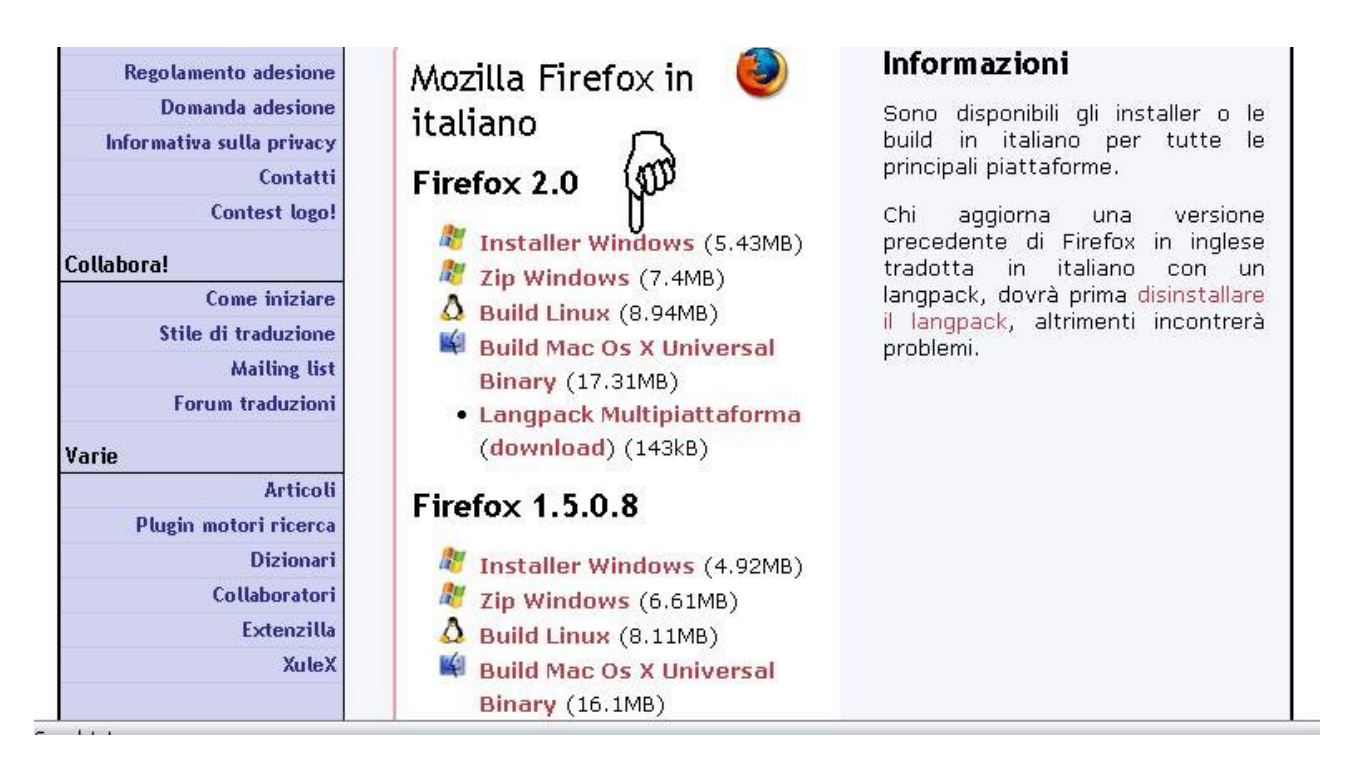

## T'apparirà la seguente finestra:

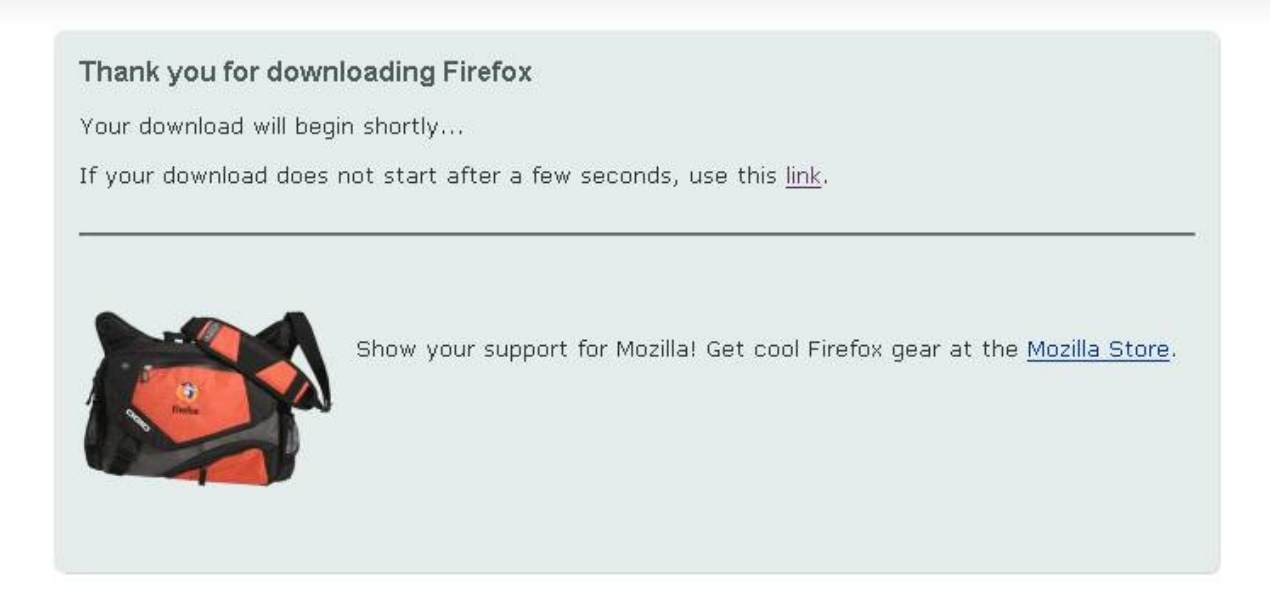

Dopo pochi secondi se parte il download (cosa che nel 90% dei casi succede), apparirà quest'altra finestra:

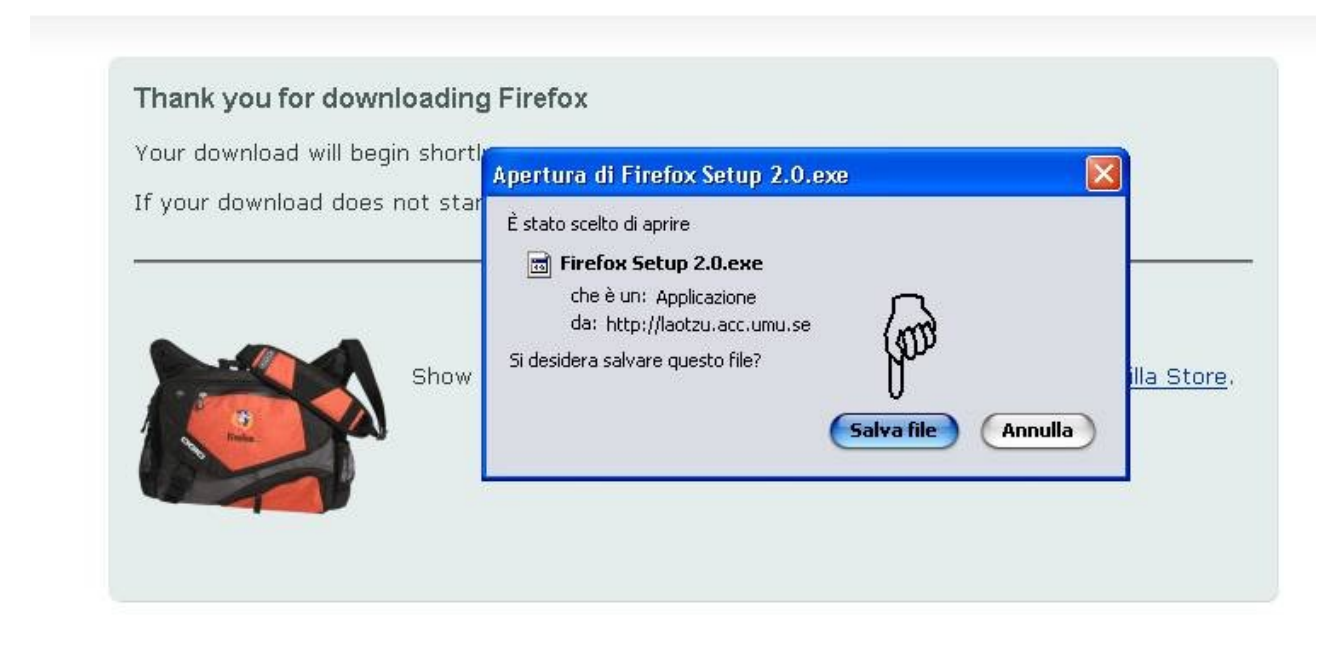

Quindi premi "Salva file".

Comparirà la finestra che indirizza il salvataggio del file sul tuo computer. Per assicurarsi una successiva, più rapida, rintracciabilità del file è consigliabile scaricarlo/salvarlo sul

## desktop.

| Salva in:               | 🞯 Desktop                                                                                                    |                                                                       | ~ | 3 🕸 📴 | •          |         |
|-------------------------|----------------------------------------------------------------------------------------------------|-----------------------------------------------------------------------|---|-------|------------|---------|
| Desktop                 | Documenti<br>Risorso del cu<br>Risorso del cu<br>Risorso del cu<br>Accessibilità<br>Cartella Di<br>Cartella Di<br>Cd_Acces<br>Collegamento<br>Collegamento<br>Manua su Un | omputer<br>te<br>urbana<br>Urbana<br>Uno (Desktop1)<br>Uno (Desktop1) |   |       |            |         |
| Risorse del<br>computer | -                                                                                                    |                                                                       |   |       |            | (p)     |
|                         | Nome file:                                                                                                    | Firefox Setup 2.0                                                     |   |       | -          | Salva   |
| Risorse di rete         | Salva come:                                                                                                    | Applicazione                                                          |   |       | <b>•</b> [ | Annulla |

Una volta premuto "Desktop" premi "Salva". Ti viene proposto, come nome del file, "Firefox Setup 2.0", è meglio non modificarlo.

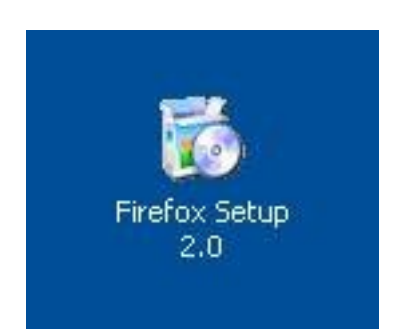

Una volta che avrai finito di scaricare l'installer sul desktop avrai quest'icona. Lo sfondo potrà essere diverso, sarà quello che avrai impostato.

<u>A questo punto chiudere il browser e tutte le applicazioni.</u> Fare doppio clic su quell'icona.

## Ti partirà il programma-installer vero e proprio

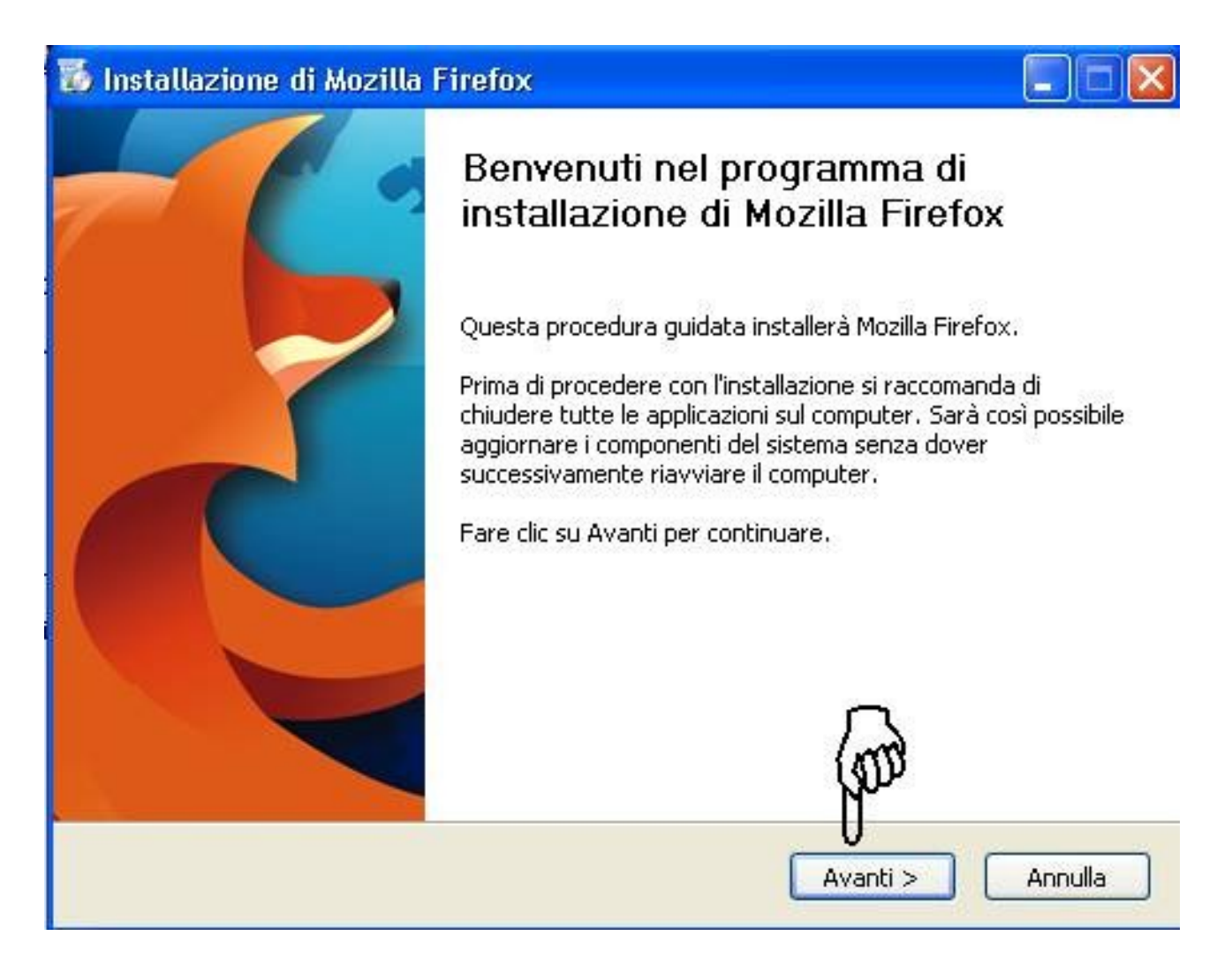

Com'è scritto, fare clic su Avanti per continuare.

Nella pagina seguente viene proposta la licenza. E' necessario accettarla per proseguire nell'installazione.

<u>ATTENZIONE perché questo parametro va modificato</u>. Se non s'accettano i termini del contratto di licenza, l'installazione s'interromperà.

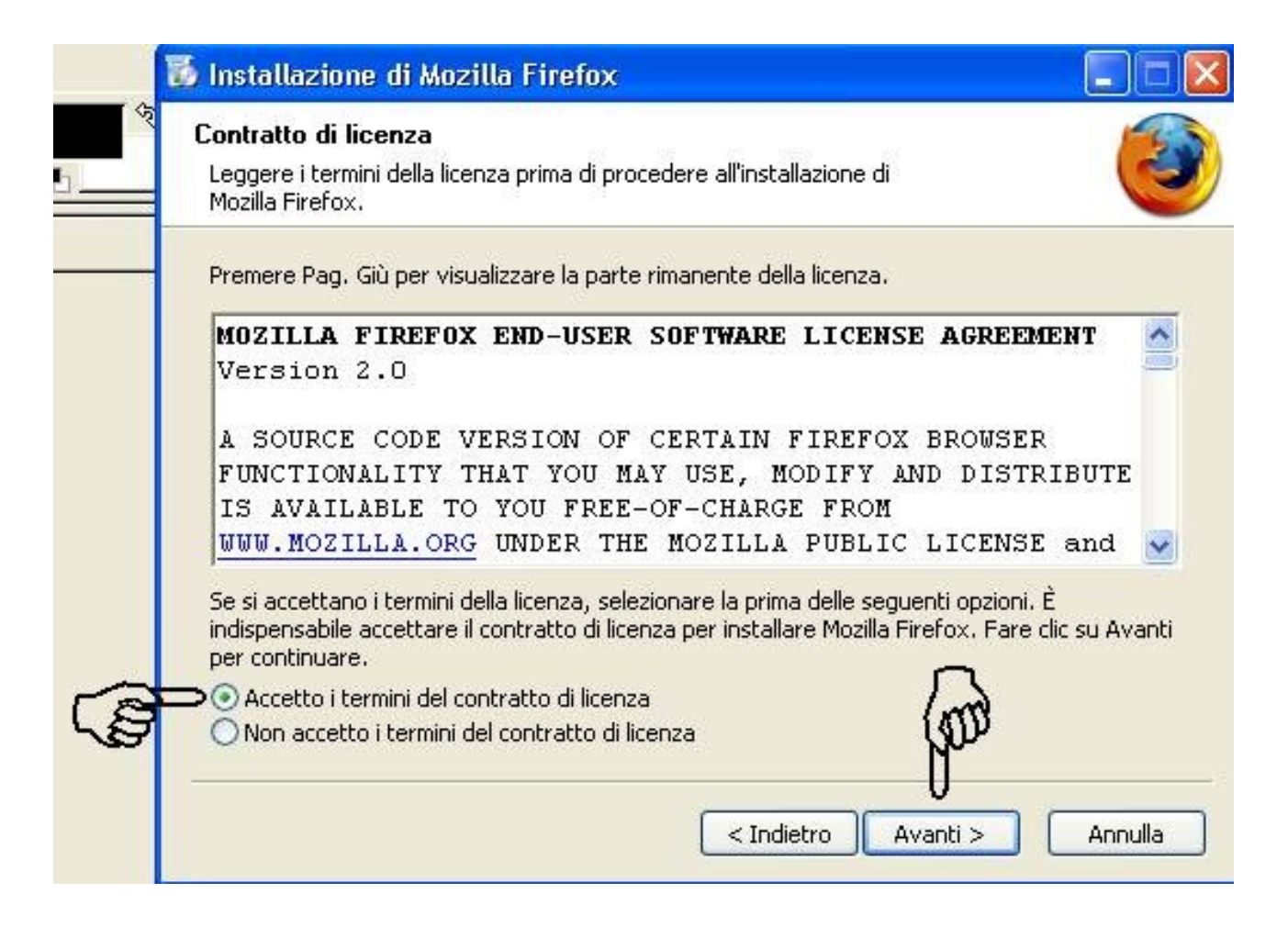

| 3       |
|---------|
|         |
|         |
|         |
|         |
|         |
|         |
|         |
|         |
|         |
|         |
| Annulla |
|         |

Il consiglio è di lasciare l'installazione "Standard". L'installazione "Personalizzata" è, appunto, rivolta ad utenti un po' più "esperti". Sicuramente questa tipologia d'utenti non ha bisogno di questa "guida". Non è che succeda un granché scegliendo quell'installazione. Viene chiesto quali componenti "aggiuntivi" (es. le guide) far installare oppure si può scegliere in quale directory installare il programma o se mettere i quick launch (le iconcine vicino all'orologio). Cose che, se non si hanno specifici interessi, non sono importanti.

Lasciare, quindi "Standard" e fare clic su "Avanti".

L'installazione vera e propria partirà. Purtroppo non m'è stato posibile "congelare" lo stato d'avanzamento dell'installazione e ricavarne un'immagine, comunque la comprensione dello stato di avanzamento è immediata ed intuitiva. Una volta terminata la procedura sarà visualizzata la seguente finestra:

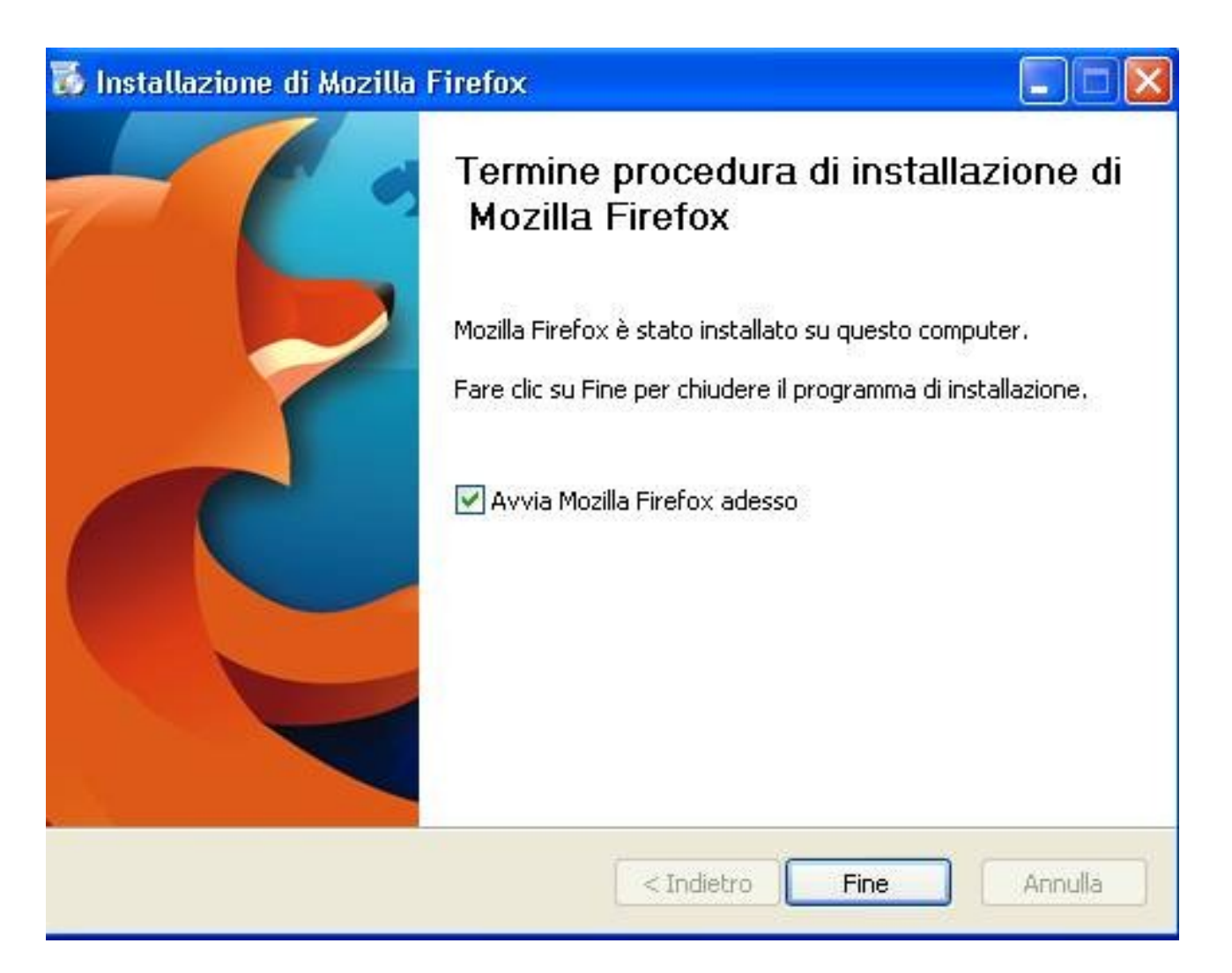

Avendo la spunta su "Avvia Mozilla Firefox adesso", appena si premerà "Fine" Firefox partirà.

È, comunque, stato creato il gruppo nel menù "Start" e, ancor più semplicemente, è stata creata un icona come questa

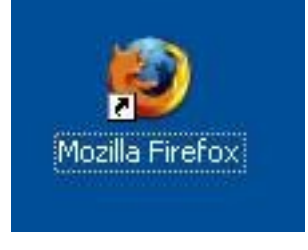

sul desktop

Tuttavia, se non l'ha già fatto l'installatore, consiglio di trascinare quest'icona sulla barra in basso, accanto a "Start", sarà, poi, più semplice ritrovarlo.

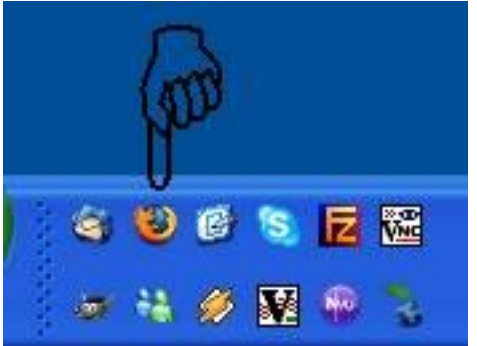